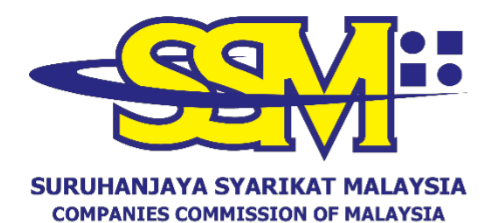

(Agensi di bawah KPDNHEP)

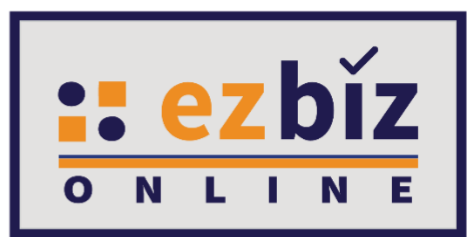

# TATACARA PENGGUNA EZBIZ BERSETUJU DENGAN TERMA DAN SYARAT EZBIZ ONLINE

Versi 2.0

18 Oktober 2022

## A. CARA BERSETUJU DENGAN TERMA DAN SYARAT PERKHIDMATAN EZBIZ ONLINE

## 1. "Sign In"

- (a) Masukkan **"USERNAME"**
- (b) Masukkan **"PASSWORD"** boleh klik ikon mata jika ingin lihat kata laluan yang telah ditaip.
- (c) Masukkan "VERIFICATION CODE" dan,
- (d) Klik **"Sign In"**

| 1                 | SIGN IN    |
|-------------------|------------|
| LUSERNAME         |            |
| PASSWORD          | <b>I</b> D |
|                   | C C        |
| VERIFICATION CODE |            |
| 9                 | Sign In    |
|                   |            |

## 2. Skrin akan memaparkan Terma dan Syarat sistem Ezbiz Online

- (a) Masukkan No Kad Pengenalan di ruangan yang disediakan;
- (b) Kemudian, tick di kotak yang disediakan.

| EZBIZ ONLINE TERMS & CONDITIONS                                                                                                    |                                                                                                    |    |
|----------------------------------------------------------------------------------------------------|----------------------------------------------------------------------------------------------------|----|
|                                                                                                    |                                                                                                    |    |
| Dear Sir/Madam ABU BAKAR BIN ATAN,                                                                                                    | SSM Terms and Conditions                                                                                                    | 50 |
| As a user, you are subject to the terms and<br>conditions set by Suruhanjaya Syarikat Malaysia<br>(SSM) as the service provider of Ezbiz Online<br>Website. Please read the <b>Terms &amp;</b><br><b>Conditions</b> and <b>Protocol Electronic</b> | VERSI BAHASA MELAYU                                                                                                    | -  |
| Lodgement carefully before using this Ezbiz<br>Online website. Thank you.                                                                                                    | Terma dan Syarat Langganan Ezbiz Online SSM menurut<br>seksyen 22A(2) Akta Pendaftaran Perniagaan 1956                                                                                                    |    |
| Download TERMS AND CONDITIONS.                                                                                                    | Nota:<br>• Sila baca perianjian ini dengan teliti.                                                                                                    |    |
| Download PROTOCOL ELECTRONIC<br>LODGEMENT.                                                                                                    | <ul> <li>Ia mengawal terma-terma dan syarat-syarat EzBiz Online<br/>SSM ("Langganan" anda) dan mengandungi had liabiliti di<br/>pihak SSM.</li> </ul>                                                                                                    |    |
| Please keyin your myKad number for                                                                                                    | <ul> <li>Dengan mengklik "I accept", anda memasuki kontrak<br/>dengan SSM dan bersetuju dengan terma dan syarat yang<br/>dinyatakan di bawah.</li> </ul>                                                                                                    |    |
| verification*                                                                                                    | <ul> <li>Istilah "anda" merujuk kepada diri anda sebagai pelanggan<br/>("Pelanggan").</li> </ul>                                                                                                    |    |
| ·                                                                                                    | 1. Peruntukan Langganan                                                                                                    |    |
| Tick here to view the declaration and<br>click I ACCEPT to acknowledge and<br>accept the terms of this agreement.                                                                                                    | 1.1 Langganan EzBiz Online disediakan oleh Suruhanjaya Syarikat<br>Malaysia (Suruhanjaya Syarikat Malaysia) ("SSM"). Anda akan<br>mendapat akese kepada EzBiz Online setelah pembayaran fi ("Fi<br>Langganan") atau sebaliknya seperti yang ditetapkan oleh SSM. |    |
|                                                                                                    | 1.2 Anda mengakui bahawa anda telah memberikan maklumat<br>pendaftaran yang tepat dan lengkap dan bahawa adalah menjadi                                                                                                    | -  |
| I ACCEPT EXIT                                                                                                    |                                                                                                    |    |

# **3.** Selepas memasukkan No Kad Pengenalan dan tick di kotak yang disediakan, klik pada bahagian **"I ACCEPT"**

| SSM Terms and Conditions SSM Terms and Conditions SSM Terms and Condit |                                                                                                    |                                                                                                    |    |
|----------------------------------------------------------------------------------------------------|----------------------------------------------------------------------------------------------------|----------------------------------------------------------------------------------------------------|----|
| <ul> <li>a user, you are subject to the terms and ondottors set by Sunharjays Synitat Malayias SSM) as the service provider of Ebbiz Online Kebste. Please need the Terms &amp; Conditions and Protocol Electronic degement carefully before using this Ebbiz inline website. Thank you.</li> <li>Terms dan Syarat Langganan Ezbiz Online SSM menurut seksyon 22A(2) Akta Pendattaran Perniagaan 1956</li> <li>Nota:</li> <li>Sila baca perjanjian ini dengan teltik.</li> <li>Is mengaval terms -terms dan syarat-syarat Ezbiz Online SSM menurut seksyon 2SA(2) Akta Pendattaran Perniagaan 1956</li> <li>Nota:</li> <li>Sila baca perjanjian ini dengan teltik.</li> <li>Is mengaval terms -terms dan syarat-syarat Ezbiz Online SSM ("Langganan" anda) dan mengadugi phal liabiliti di phak SSN.</li> <li>Dengan mengblik "1 accept", and a menasuki kontrak dengan SSM dan bersetuju dengan terma dan syarat yang dinyatakan di bavah.</li> <li>Istilah "anda" merujuk kepada diri anda sebagai pelanggan ("Pelanggan").</li> <li>Istilah "anda" merujuk kepada diri anda sebagai pelanggan ("Pelanggan").</li> <li>Peruntukan Langganan Elii: Online edialan oleh Sunhariyra Syarikat Malayia (Sumhariya Syarikat Malayia) (SSM", Anda alan mendgaut alues beilking sepri yang dietapkan oleh SSM.</li> <li>Anda mengakii bahawa and telah membarkan makumat pendattaran yang termsauk tenga telah membarkan nakumat pendataran yang termsauk tenga telah membarkan melapai tangan metagau bahawa and telah menjadi tanggangan dan kata Blaama and "("Polangunginya bagi terms and and metagai tengana madu unduk mengemes kalah menjadi tengangana dan and "("Pol.)". Anda alan mendapat bagi terms and and "("Pol.)". Anda bertangunginya bagi terma dan and "("Pol.)". Anda bertangunginya bagi terma pengunaan tanga kebanaan ID anda.</li> <li>Fi</li> <li>Tick here to view the declaration and dick I ACCEPT to achrowidega and segmement.</li> <li>Fi</li> <li>Fi</li> <li>Perusta dan and "("Pol.)". Anda bertangungana terms of this agree</li></ul>                                                          | ear Sir/Madam ABU BAKAR BIN ATAN, SSM T                                                                                                    | Ferms and Conditions                                                                                                    | 55 |
| bownload TERMS AND CONDITIONS.       Note:         bownload PROTOCOL ELECTRONIC       Sila baca perjanjian ini dengan teliti.         bownload PROTOCOL ELECTRONIC       Dengan mengandungi had liabiliti di pihak SSM.         bease keyin your myKad number for erification*       Dengan mengklik "I accept", and a memsauki kontrak dengan SSM dan bersetuju dengan terma dan syarat yang dinyatakan di bawah.         Image: the set of the set of the s                                                                                                    | is a user, you are subject to the terms and<br>onditions set by Suruhanjaya Syarikat Malaysia<br>SSM) as the service provider of Ezbiz Online<br>Vebsite. Please read the <b>Terms &amp;</b><br><b>conditions</b> and <b>Protocol Electronic</b><br><b>codgement</b> carefully before using this Ezbiz<br>Inline website. Thank you. | VERSI BAHASA MELAYU<br>Terma dan Syarat Langganan Ezbiz Online SSM menurut<br>seksyen 22A(2) Akta Pendaftaran Perniagaan 1956                                                                                                    |    |
| <ul> <li>Sila baca perjanjian ini dengan teliti.</li> <li>Sila baca perjanjian ini dengan teliti.</li> <li>Ia mengawal terma-terma dan syarat-syarat EzBiz Online<br/>SSM ("Langganan" anda) dan mengandungi had liabiliti di<br/>pihak SSM.</li> <li>Dengan mengklik "J accept", anda memasuki kontrak<br/>dengan SSM dan bersetuju dengan terma dan syarat yang<br/>dinyatakan di bawah.</li> <li>Istilah "anda" merujuk kepada diri anda sebagai pelanggan<br/>("Pelanggan").</li> <li>Peruntukan Langganan<br/>("Pelanggan").</li> <li>Peruntukan Langganan<br/>("Pelanggan") stu sebaliknya separita vang<br/>dinyatakan di bawah.</li> <li>Peruntukan Langganan<br/>("Pelanggan").</li> <li>Peruntukan Langganan<br/>("Pelanggan") stu sebaliknya separita vang<br/>dinyatakan di bawah.</li> <li>Peruntukan Langganan<br/>("Pelanggan") stu sebaliknya separita vang<br/>dinyatakan di bawah.</li> <li>Anda mengakui bahawa anda telah memberikan maklumat<br/>pendefaran yang tepat dan lengkap dan bahawa adalah memberikan maklumat<br/>pendefaran yang tepat dan lengkap dan bahawa adalah memberikan maklumat<br/>pendefaran yang tepat dan lengkap dan bahawa adalah memberikan<br/>maklumat yang termasuk tetapi tidak terhad kepada alamat<br/>emi anda.</li> <li>Anda hendaklah menyimpan dengan selamat dan merahsiakan<br/>nama pengguna dan kata laluan anda ("ID"). Anda<br/>bat anggunan tangga tempa tenggunaan termasuk<br/>pencegahan penggunaan tanga kebenaran ID anda.</li> <li>Fi<br/>Langganan tahunan adalah RM5.00 dan fi Langganan ini telah<br/>di fi Langganan ini telah</li> </ul>                                                                                                    | ownload TERMS AND CONDITIONS.                                                                                                    | Nota:                                                                                                    |    |
| <ul> <li>Ia mengawal terma-terma dan syarat-syarat EzBiz Online<br/>SSM ("Langganan" anda) dan mengandungi had liabiliti di<br/>pihak SSM.</li> <li>Dengan mengklik "1 accept", anda memasuki kontrak<br/>dengan SSM dan bersetuju dengan terma dan syarat yang<br/>dinyatakan di bawah.</li> <li>Istilah "anda" merujuk kepada diri anda sebagai pelanggan<br/>("Pelanggan").</li> <li>Peruntukan Langganan</li> <li>Langganan EzBiz Online disediakan oleh Suruhanjaya Syarikat<br/>Malaysia (Suruhanjaya Syarikat Malaysia) ("SSM"). Anda akan<br/>mendapat akese kepada EzBiz Online setelah pembayaran fi ("Fi<br/>Langganan") atu sebaliknya seperti yang ditetapkan oleh SSM.</li> <li>Anda mengakui bahawa anda telah memberikan maklumat<br/>pendefaran yang termasuk teapi tidak terhad kepada alamt<br/>kepada maklumat yang termasuk teapi tidak terhad kepada alamt<br/>emel anda.</li> <li>Tick here to view the declaration and<br/>dick I ACCEPT to acknowledge and<br/>accept the terms of this agreement.</li> <li>Fi</li> <li>Fi Langganan tahunan adalah RM5.00 dan fi Langganan ini telah<br/>minangan kangan kangan kangan kanganan ini telah<br/>diket I ACCEPT to acknowledge and<br/>accept the terms of this agreement.</li> </ul>                                                                                                    |                                                                                                    | <ul> <li>Sila baca perjanjian ini dengan teliti.</li> </ul>                                                                                                    |    |
| <ul> <li>Dengan mengklik "7 accept", anda memasuki kontrak dengan SSM dan bersetuju dengan terma dan syarat yang dinyatakan di bawah.</li> <li>Istilah "anda" merujuk kepada diri anda sebagai pelanggan ("Pelanggan").</li> <li>Istilah "anda" merujuk kepada diri anda sebagai pelanggan ("Pelanggan").</li> <li>Peruntukan Langganan</li> <li>Langganan EzBiz Online disediakan oleh Suruhanjaya Syarikat Malaysia (Suruhanjaya Syarikat Malaysia) ("SSM"). Anda akan mendapat akese kepada EzBiz Online setelah pembayaran fi ("Fi Langganan") atau sebalikunya seperti yang ditetapkan oleh SSM.</li> <li>Anda mengakui bahawa anda telah memberikan maklumat pendefaran yang termasuk tetapi tidak terhad kepada alamat emel anda.</li> <li>My Login Id: ABUBAKAR95</li> <li>Tick here to view the declaration and dick I ACCEPT to acknowledge and accept the terms of this agreement.</li> </ul>                                                                                                    | ownload PROTOCOL ELECTRONIC<br>ODGEMENT.                                                                                                    | <ul> <li>Ia mengawal terma-terma dan syarat-syarat EzBiz Online<br/>SSM ("Langganan" anda) dan mengandungi had liabiliti di<br/>pihak SSM.</li> </ul>                                                                                                    |    |
| <ul> <li>Istilah "anda" merujuk kepada diri anda sebagai pelanggan ("Pelanggan").</li> <li>Istilah "anda" merujuk kepada diri anda sebagai pelanggan ("Pelanggan").</li> <li>Peruntukan Langganan</li> <li>Langganan EzBiz Online disediakan oleh Suruhanjaya Syarikat Malaysia (Suruhanjaya Syarikat Malaysia) ("SSM"). Anda akan mendapat akece kepada EzBiz Online setalah pembayran fi ("Fi Langganan") atau sebaliknya seperti yang ditetapkan oleh SSM.</li> <li>Anda mengakui bahawa anda telah memberikan maklumat pendeharan yang tepat dan lengkap dan bahawa adalah menjadi tanggungjawab anda utki mengemas kini sebarang perubahan kepada maklumat yang termasuk tetapi tidak terhad kepada alamat en anda.</li> <li>My Login Id: ABUBAKAR95</li> <li>Tick here to view the declaration and cilck I ACCEPT to acknowledge and accept the terms of this agreement.</li> <li>Fi</li> <li>Fi</li> </ul>                                                                                                    | lease keyin your myKad number for                                                                                                    | <ul> <li>Dengan mengklik "I accept", anda memasuki kontrak<br/>dengan SSM dan bersetuju dengan terma dan syarat yang<br/>dinyatakan di bawah.</li> </ul>                                                                                                    |    |
| I.       Peruntukan Langganan         I., ABU BAKAR BIN ATAN<br>hereby declare that<br>I have read and understood the SSM<br>Protocol Electronic Lodgement and I<br>agree to the SSM Terms and<br>Conditions of the EZBiz Online<br>system.       1.1       Langganan EZBiz Online disediakan oleh Sunhanjaya Syarikat<br>Malaysia (Suruhanjaya Syarikat Malaysia) ("SSM"). Anda akan<br>mendapat akees kepada EZBiz Online setelah pembayaran fi ("Fi<br>Langganan") atau sebaliknya seperti yang ditetapkan oleh SSM.         1.2       Anda mengakui bahawa anda telah memberikan maklumat<br>pendaftaran yang tepat dan lengkap dan bahawa adalah menjadi<br>tanggungjawab anda untuk mengemas kini sebarang perubahan<br>kepada maklumat yang termasuk tetapi tidak terhad kepada alamat<br>emel anda.         My Login Id: ABUBAKAR95       1.3       Anda hendaklah menyimpan dengan selamat dan merahaiakan<br>nama pengguna dan kata laluan anda ("ID"). Anda<br>bertanggungjawab bagi semua penggunaan tanganan tanganan termasuk<br>pencegahan penggunaan tanpa kebenaran ID anda.         7. Tick here to view the declaration and<br>dick I ACCEPT to acknowledge and<br>accept the terms of this agreement.       2.       Fi         2.1       Fi         2.1       Fi         2.1       Fi         2.1       Fi         2.1       Fi                                                                                                    |                                                                                                    | <ul> <li>Istilah "anda" merujuk kepada diri anda sebagai pelanggan<br/>("Pelanggan").</li> </ul>                                                                                                    |    |
| I. ABU BAKAR BIN ATAN<br>hereby declare that<br>I have read and understood the SSM<br>Protocol Electronic Lodgement and I<br>agree to the SSM Terms and<br>Conditions of the EZBiz Online sin sebarang perubahan<br>kepada makumat yang termasuk tetapi tidak terhad kepada alamat<br>emdapat agree to the SSM Terms and<br>Conditions of the EZBiz Online<br>system.       1.2       Anda mengakui bahawa anda telah memberikan maklumat<br>pendefaran yang tepat dan lengkap dan bahawa adalah menjadi<br>tanggungjawab anda utuk mengemas kini sebarang perubahan<br>kepada maklumat yang termasuk tetapi tidak terhad kepada alamat<br>emel anda.         My Login Id: ABUBAKAR95       1.3       Anda hendaklah menyimpan dengan selamat dan merahsiakan<br>nama pengguna dan kata laluan anda ("ID"). Anda<br>bertanggungjawab bagi semua penggunaan Langganan termasuk<br>pencegahan penggunaan tanpa kebenaran ID anda.         Tick here to view the declaration and<br>dick I ACCEPT to acknowledge and<br>accept the terms of this agreement.       2.       Fi                                                                                                    |                                                                                                    | 1. Peruntukan Langganan                                                                                                    |    |
| 1.2       Anda mengakui bahawa anda telah memberikan maklumat<br>pendedharan yang tepat dan lengkap dan bahawa adalah menjadi<br>tanggungjawab anda untuk mengemasikini sebarang perubahan<br>kepada maklumat yang termasuk tetapi tidak terhad kepada alamat<br>emel anda.         My Login Id: ABUBAKAR95       1.3       Anda hendaklah menyimpan dengan selamat dan merahaikan<br>nama pengguna dan kata laluan anda ("10"). Anda<br>bertanggungjawab bagi semua penggunaan tangaana termasuk<br>pencegahan penggunaan tanga kebenaran ID anda.         Itick here to view the declaration and<br>dick I ACCEPT to acknowledge and<br>accept the terms of this agreement.       2.       Fi                                                                                                    | I, ABU BAKAR BIN ATAN<br>hereby declare that                                                                                                    | 1.1 Langganan EzBiz Online disediakan oleh Suruhanjaya Syarikat<br>Malaysia (Suruhanjaya Syarikat Malaysia) ("SSM"). Anda akan<br>mendapat akses kepada EzBiz Online setelah pembayaran fi ("FI<br>Langganan") atau sebaliknya seperti yang ditetapkan oleh SSM.      |    |
| My Login Id: ABUBAKAR95       1.3       Anda hendaklah menyimpan dengan selamat dan merahsiakan nama pengguna dan kata laluan anda ("ID"). Anda bertanggungjawab bagi semua penggunaan Langganan termasuk pencegahan penggunaan tanpa kebenaran ID anda.         Image: Tick here to view the declaration and click I ACCEPT to acknowledge and accept the terms of this agreement.       2.       Fi         Image: Tick here to view the declaration and click I ACCEPT to acknowledge and accept the terms of this agreement.       2.1       Fi Langganan tahunan adalah RM5.00 dan fi Langganan ini telah diketerilan                                                                                                    | Protocol Electronic Lodgement and I<br>agree to the SSM Terms and<br>Conditions of the EzBiz Online<br>system.                                                                                                    | 1.2 Anda mengakui bahawa anda telah memberikan maklumat<br>pendaftaran yang tepat dan lengkap dan bahawa adalah menjadi<br>tanggungjawab anda untuk mengemas kini sebarang perubahan<br>kepada maklumat yang termasuk tetapi tidak terhad kepada alamat<br>emel anda. |    |
| Itick here to view the declaration and click I ACCEPT to acknowledge and accept the terms of this agreement.       2. Fi         Itick I ACCEPT to acknowledge and accept the terms of this agreement.       2.1 Fi Langganan tahunan adalah RM5.00 dan fi Langganan ini telah diketanikan                                                                                                    | My Login Id: ABUBAKAR95                                                                                                    | 1.3 Anda hendaklah menyimpan dengan selamat dan merahsiakan<br>nama pengguna dan kata laluan anda ("ID"). Anda<br>bertanggungjawab bagi semua penggunaan Langganan termasuk<br>pencegahan penggunaan tanpa kebenaran ID anda.                                         |    |
| click I ACLEPI to acknowledge and<br>accept the terms of this agreement. 2.1 Fi Langganan tahunan adalah RM5.00 dan fi Langganan ini telah<br>diketenikan                                                                                                    | Tick here to view the declaration and                                                                                                    | 2. Fi                                                                                                    |    |
| direct prices                                                                                                    | CICK I ACCEPT to acknowledge and<br>accept the terms of this agreement.                                                                                                    | 2.1 Fi Langganan tahunan adalah RM5.00 dan fi Langganan ini telah diketepikan.                                                                                                    |    |

#### 4. Notifikasi penerimaan Terma dan Syarat akan terpapar

|   | zBiz                                                                                     |                                                  |
|---|------------------------------------------------------------------------------------------|--------------------------------------------------|
| 0 | Persetujuan terhadap terma dan syarat oleh Tuan/Puan ABU BAKAR BIN ATAN No.K/P<br>kasih. | (login id: ABUBAKAR95) telah didaftarkan. Terima |

#### 5. Email notifikasi akan diterima setelah persetujuan Terma dan Syarat

#### ACCEPTANCE OF TERMS AND CONDITIONS FOR EZBIZ ONLINE PORTAL SSM

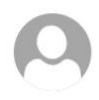

EzBiz Administrator <ezbizadmin@ssm.com.my> Tue 12/10/2021 2:50 PM To: Reply all | 
 ✓

Inbox

#### Tuan/Puan

Dengan ini disahkan bahawa Tuan/Puan telah bersetuju dengan terma dan syarat yang termaktub di bawah seksyen 22A(2) Akta Pendaftaran Perniagaan 1956 sebagai pengguna portal Ezbiz Online yang diselenggara oleh pihak Suruhanjaya Syarikat Malaysia (SSM).

Nombor Rujukan: No. MyKad: Login ID:

Terima kasih.

#### Sir/Madam

It is hereby confirmed that you have agreed to the terms and conditions stipulated under section 22A(2) of the Business Registration Act 1956 as a user of the Ezbiz Online portal maintained by SSM.

Reference No. : MyKad No. Login ID:

Thank you.

[THIS IS AN AUTOMATED MESSAGE - PLEASE DO NOT REPLY DIRECTLY TO THIS EMAIL] Yours sincerely, Admin **6.** Selepas bersetuju dengan Terma dan Syarat Ezbiz Online, Tuan/Puan boleh menggunakan perkhidmatan yang ditawarkan pada sistem Ezbiz Online.

| H                             | IOME | MY BUSINESS SERVICES V            | MY PAYMENT HISTORY | OTHER SERVICES ~ |                                  |
|-------------------------------|------|-----------------------------------|--------------------|------------------|----------------------------------|
| Renewal Service               |      | Business Registration             | Business Change    | s                | Business Termination             |
| Renewal By Owner              |      | New Business Registration         | New Business Ch    | anges            | New Business Termination         |
| Renewal By Person Responsible |      | Registration Partner Verification | Changes Partner    | /erification     | Termination Partner Verification |
| Renewal Status / History      |      | Registration Status / History     | Changes Status /   | History          | Termination Status / History     |

#### NOTA\*

Perkhidmatan di sistem ezbiz online tidak boleh digunakan jika masih belum bersetuju Terma dan Syarat.

#### **B. CARA MELIHAT SEMULA TERMA DAN SYARAT**

1. Skroll hingga ke bawah. Kemudian, klik "Terms & Conditions"

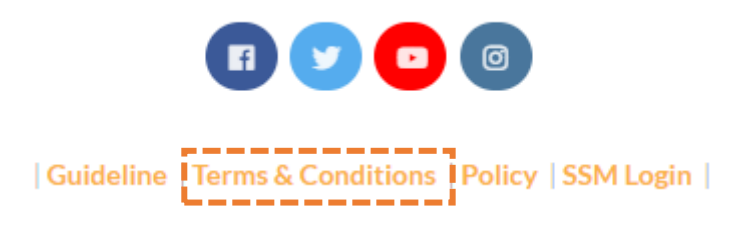

**2.** Tuan/Puan boleh melihat semula Terma dan Syarat yang telah dipersetujui dan juga boleh memuat turun sebagai rujukan.

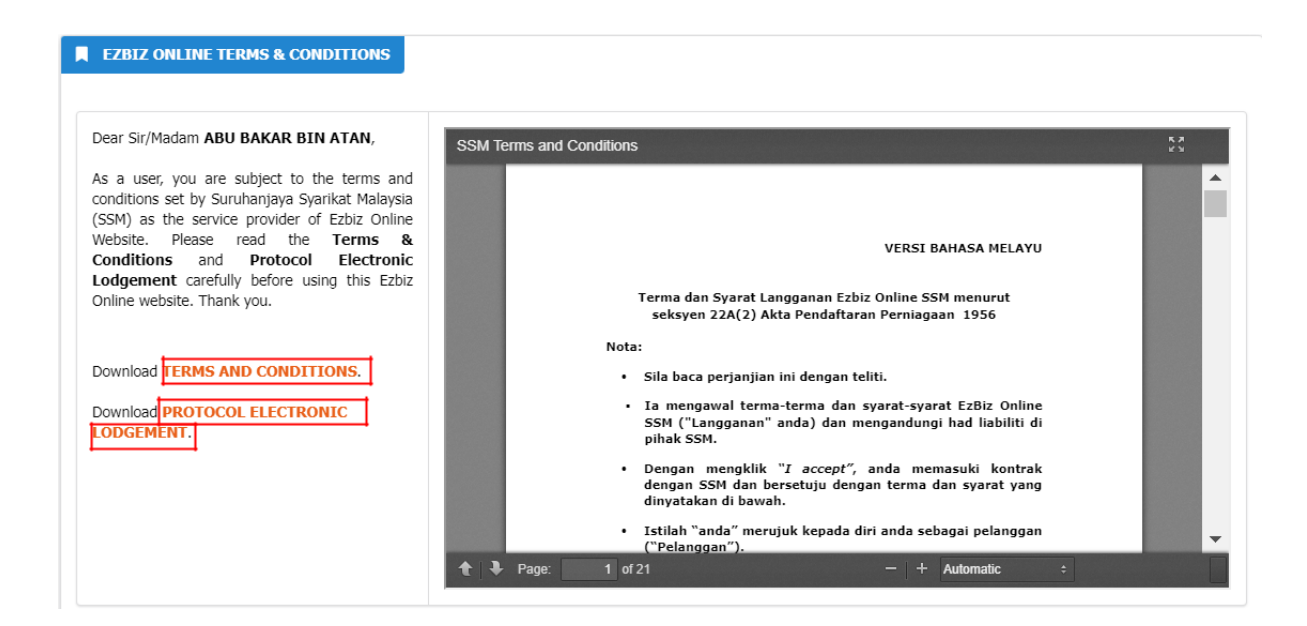